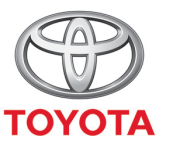

ALWAYS A BETTER WAY

### Spôsob používania funkcie Od vozidla k dverám

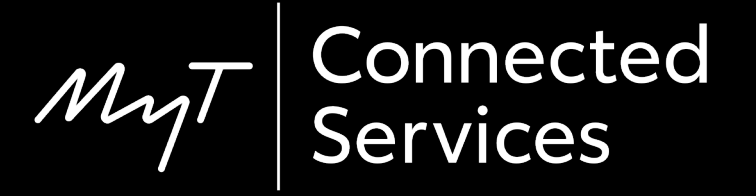

#### Od vozidla k dverám

Od vozidla k dverám je funkcia, ktorá vám umožňuje preniesť časť cesty z navigačného systému vozidla do smartfónu.

Napríklad, keď používate navigáciu zabudovanú vo vozidle, ale nemôžete nájsť parkovacie miesto na požadovanom mieste. Potom môžete použiť funkciu aplikácie MyT s názvom "Od vozidla k dverám" a preniesť poslednú časť cesty do smartfónu. Môžete pešo pokračovať podľa pokynov z mapovej aplikácie, ktorú si sami zvolíte.

### Pred použitím funkcie Od vozidla k dverám

 Pred použitím funkcie Od vozidla k dverám skontrolujte, či má vaše vozidlo prístup na internet, aby dokázalo odoslať cieľ do aplikácie.

Jedným zo spôsobov pripojenia je použitie funkcie zdieľania pripojenia cez Bluetooth.

Prečítajte si časť "Ako povoliť zdieľanie pripojenia cez Bluetooth".

2. Vo vozidle musia byť zadané prihlasovacie údaje aplikácie MyT/Moja Toyota.

Prečítajte si časť "Ako aktivovať online navigačné služby".

 Vaše multimediálne zariadenie a vaše vozidlo musia byť prepojené v aplikácii. Skontrolujte, či sa v aplikácii zobrazuje ID multimediálneho zariadenia (ikona ozubeného kolieska > Nastavenia > karta Vozidlo > časť Multimédiá).

Ak sa nezobrazuje, pridajte ho podľa pokynov v aplikácii.

- Krok 1 Kliknite na tlačidlo "Mapa".
- Krok 2 Kliknite na ikonu vyhľadávania.
- Krok 3 Zadajte cieľ.
- Krok 4 Po vypnutí zapaľovania a vo vzdialenosti od 50 m do 1,5 km od vášho cieľa sa v aplikácii MyT zobrazí upozornenie funkcie Od vozidla k dverám. Kliknite na mapu.
- Krok 5 Pomocou tejto mapy môžete navigovať až do cieľa, prípadne môžete na smartfóne použiť inú aplikáciu:
- Krok 6 Posuňte sa nadol a kliknite na tlačidlo "Pokračovať v inej aplikácii".
- Krok 7 Spustite požadovanú navigačnú aplikáciu.
- Krok 8 Postupujte podľa pokynov, aby ste došli až do cieľa!

#### Kliknite na tlačidlo "Mapa".

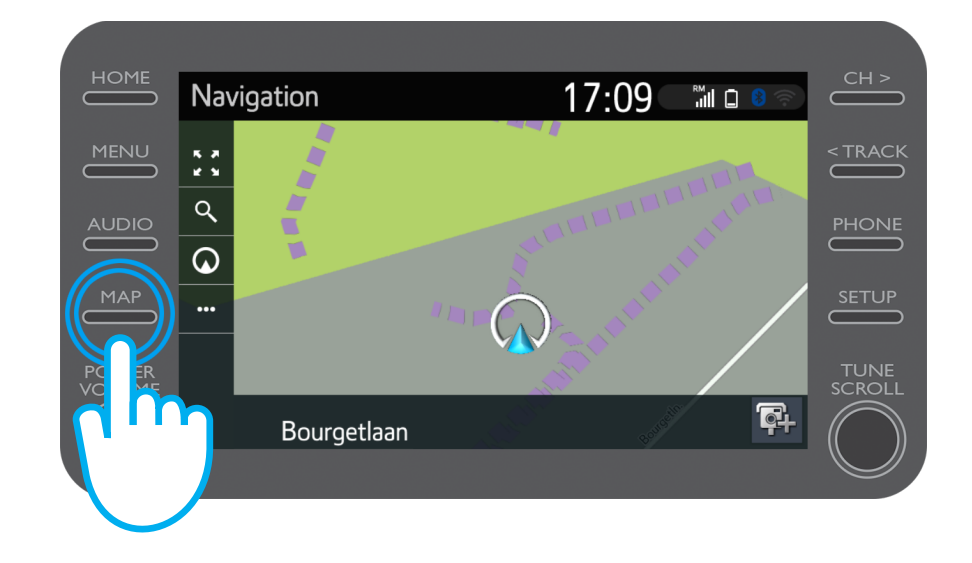

Kliknite na ikonu vyhľadávania.

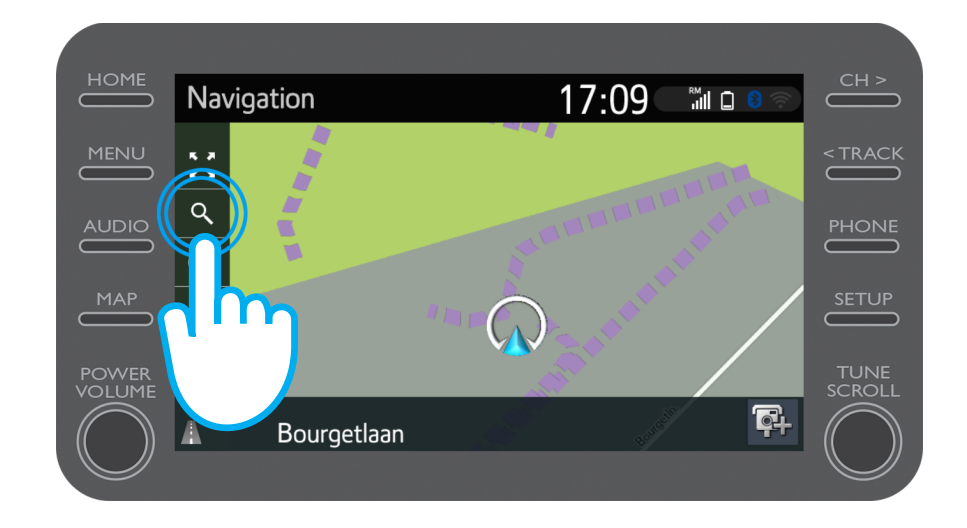

#### Zadajte cieľ.

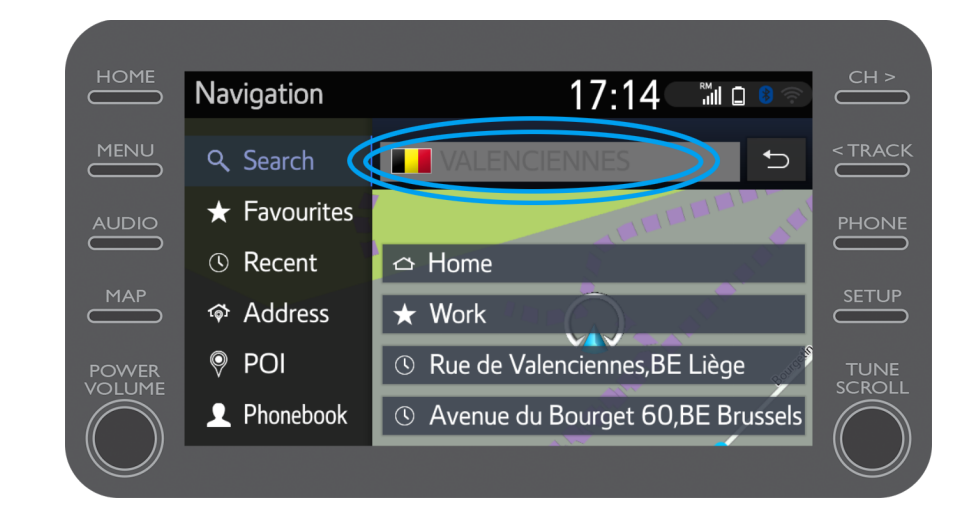

Po jazde a vypnutí zapaľovania (od 50 m do 1,5 km od cieľa) sa v aplikácii MyT zobrazí upozornenie funkcie Od vozidla k dverám.

Kliknite na mapu.

| •                                      |                   |                                           |                                            |  |
|----------------------------------------|-------------------|-------------------------------------------|--------------------------------------------|--|
| Proximus Sal G & JI                    | 図 255% 💌 11:40    | Proximus 🖼 🖓 🕸 JII                        | 図 政 55% 💌 11:40                            |  |
|                                        | Ø                 |                                           |                                            |  |
| Hello John                             |                   |                                           | Activity                                   |  |
|                                        |                   |                                           | Yesterday 3:59 PM                          |  |
|                                        |                   | 🕒 Last trip                               |                                            |  |
|                                        |                   | Bourgetlaan 44, 1                         | 932 Zaventem, Belgium                      |  |
| Find My G                              | Car               |                                           | Yesterday 5:41 PM                          |  |
|                                        |                   | Last mile guid                            | Last mile guidance                         |  |
|                                        |                   | You parked your c                         | ar before your                             |  |
|                                        |                   | destination. Would<br>there by foot or pu | d you like to navigate<br>ublic transport? |  |
| Activit                                | ty                | 18                                        |                                            |  |
|                                        | Yesterday 3:59 PM | J. BOOLE                                  |                                            |  |
| C Last trip                            |                   |                                           |                                            |  |
| Bourgetiaan 44, 1932 Zaventem, Belgium |                   |                                           |                                            |  |
|                                        |                   |                                           |                                            |  |
| Yesterday 5:41 PM                      |                   |                                           |                                            |  |
| Last mile guidance                     |                   |                                           | m                                          |  |
| ::: <b>*</b>                           | A                 |                                           |                                            |  |
| Services Home                          | Car               | Services                                  | Car                                        |  |
| < ○                                    |                   | $\triangleleft$                           |                                            |  |
|                                        |                   |                                           |                                            |  |

Pomocou tejto mapy môžete navigovať až do cieľa, prípadne môžete na smartfóne použiť inú, obľúbenú aplikáciu.

V takom prípade si pozrite krok 6.

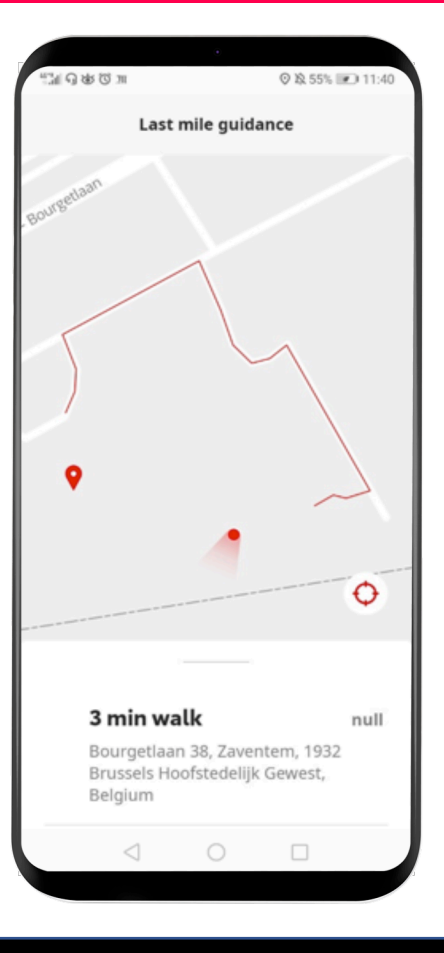

#### Potiahnite prstom nahor a kliknite na tlačidlo "Pokračovať v inej aplikácii".

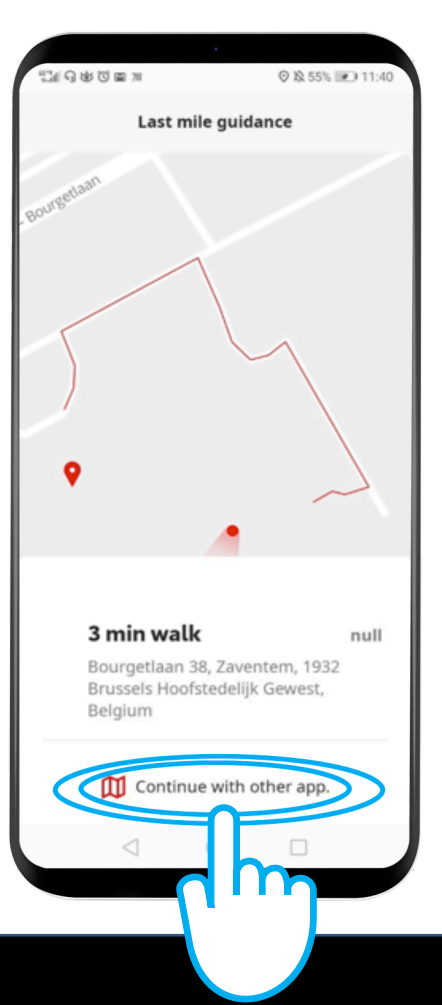

V smartfóne spustite navigačnú aplikáciu podľa vášho výberu.

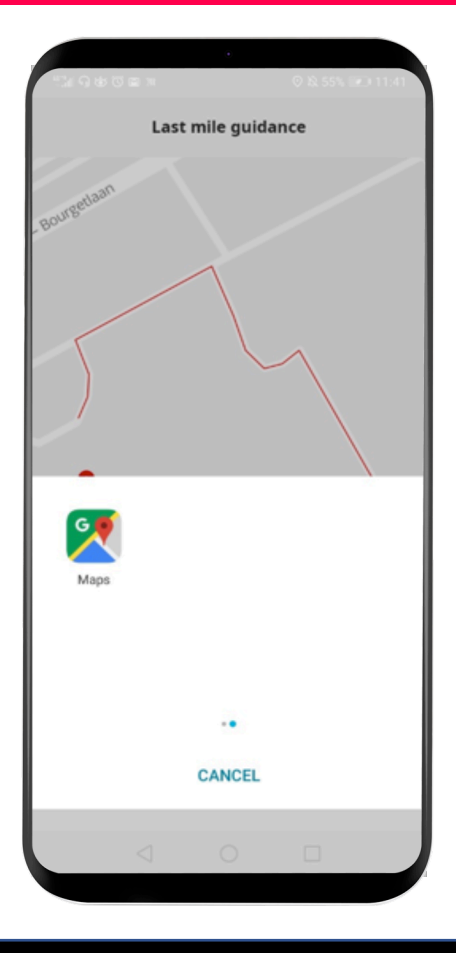

## Postupujte podľa pokynov, aby ste došli až do cieľa!

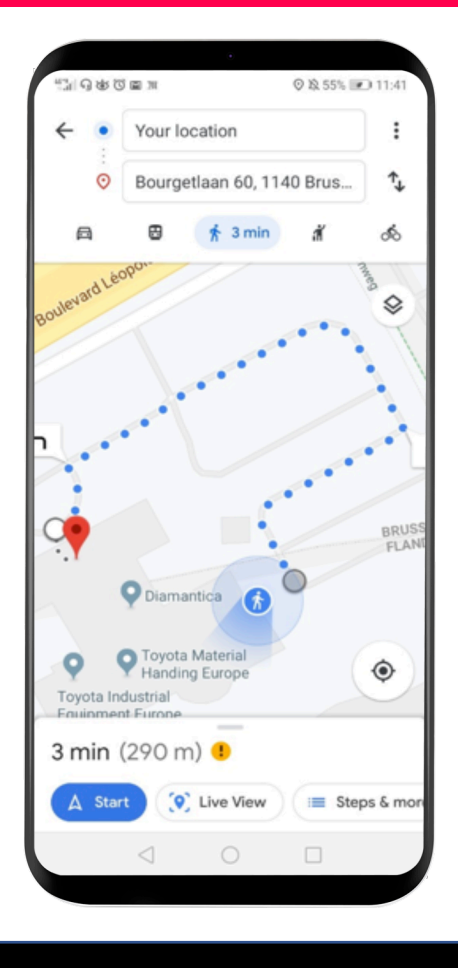

## MyT App Život sa začína, keď sa pripojíte.

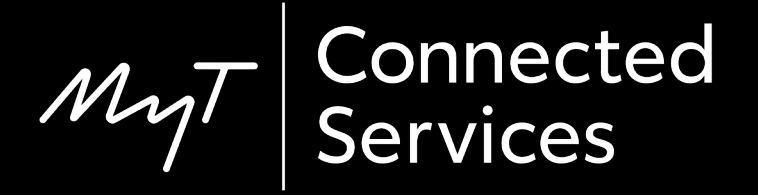